- 1. Go to mysunlife.ca
- 2. Click the "Register" icon located on the right side of the page under the "Sign in" button

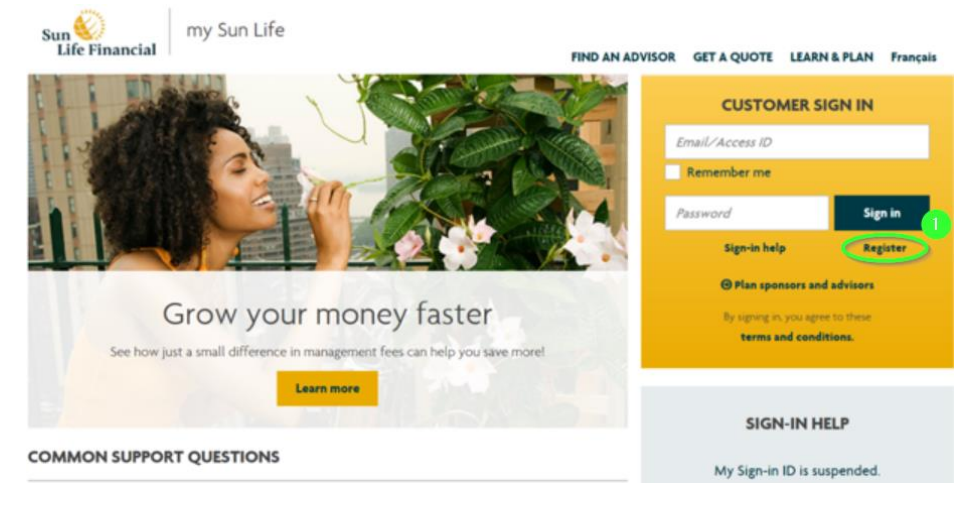

- 3. Enter your birthdate
- 4. Ensure "Canada" is selected and highlighted in yellow
- 5. Enter your postal code
- 6. Enter Contract/Policy Number 150798
- 7. Enter your Member ID (this is your employee ID as shown on your paystub available on your PAWS account)
- 8. Click "Next"

| Sun 📀<br>Life Financial                                                                        |               |
|------------------------------------------------------------------------------------------------|---------------|
| Welcome!                                                                                       |               |
| If you have any information from us, your employer or advisor, you'll want to have that handy. |               |
| ✓ Finding your file                                                                            |               |
| Date of birth (DD//MM/?YYYY) 31 01 2000 Country of residence                                   |               |
| Canada United States Other                                                                     |               |
| s75 757                                                                                        |               |
| Select a product that you have                                                                 |               |
| Employer investments and savings                                                               |               |
| Health/dental benefits                                                                         |               |
| Products purchased through an advisor                                                          |               |
| Contract/policy number Where can I find this?                                                  |               |
| 150798                                                                                         |               |
| Member ID Where can I find this?                                                               |               |
| 1234567                                                                                        |               |
|                                                                                                |               |
|                                                                                                | 8 Cancel Next |

If Sun Life has received your information, and you have entered the correct information for steps two through seven, the message "We've found your file" will appear.

- a. If this does not appear, you may have entered your birthdate incorrectly it **must** be entered DDMMYYYY.
- b. If you have recently moved, Sun Life may have your previous postal code on file. If this is the case, try steps two through seven again with your previous address. Once you complete the registration process, you can update your address and postal code

| f you have any information from us, your employ We've found your file.                       | If Sun Life has received your information, and you have<br>entered the correct information for steps two through |
|----------------------------------------------------------------------------------------------|----------------------------------------------------------------------------------------------------|
| <ul> <li>An extra step for security.</li> </ul>                                              | locally the message multiplean                                                                                   |
|                                                                                              |                                                                                                    |
| This site contains information about your health i                                           | and/or finances so we take an extra security step to protect you.                                                |
| This site contains information about your health i<br>Enter your temporary registration code | and/or finances so we take an extra security step to protect you. What is this? 9 Need a registration code?      |

Click the "Need a registration code?" icon

- The "Yes, send my code by postal mail (Please allow 7 to 10 business days.) will appear. Once you receive this registration code, please go through steps one to nine again and enter your registration code at step ten
  - Note: if you would like to finish the registration process now, feel free to contact Sun Life at 1-800-361-6212 and request this registration code be disclosed to you via phone. Please have your Contract/Policy number available because the Sun Life representative will require this information to assist you

| Need a registration code?                                               | X    |
|-------------------------------------------------------------------------|------|
| Yes, send my code by postal mail. (Please allow 7 to 10 business days.) |      |
| Car                                                                     | icel |

- 10. After you complete the registration process:
  - a. You can enter your banking information to receive your claim reimbursements via direct deposit
  - b. It is suggested that you also enter your dependent information at this time to ensure all future claims are ready to be processed
  - c. You can download the app to your mobile phone at www.mysunlife.ca/mobile